## Handling Settlement Funds in Clio and QuickBooks

All settlement funds must be deposited into firm's IOLTA account and verified as cleared deposits before checks are written against funds.

Complete a Check Request Form before issuing settlement checks. Include copy of court settlement agreement.

In Clio, during engagement, add all expenses firm paid to Clio under Activities>Expenses.

| 01626.CPI<br>Settlement wo | N Legal<br>rkflow                          |            |          |                |                                   |                                                           |                         |                       |                        |                        |                                        |                                                |               |
|----------------------------|--------------------------------------------|------------|----------|----------------|-----------------------------------|-----------------------------------------------------------|-------------------------|-----------------------|------------------------|------------------------|----------------------------------------|------------------------------------------------|---------------|
| Dashboard                  | Custom Fields                              | Activities | Calendar | Communications | Notes                             | Documents                                                 | Tasks                   | Bills                 | Transa                 | ictions                | Clio Connect                           | Clio for Clients                               |               |
| Activitie                  | s                                          | $\square$  |          | → N            | lew ex                            | pense ent                                                 | ry                      |                       |                        |                        |                                        |                                                | ×             |
|                            | Actions                                    |            |          | Ty •           | xpense ty<br>Hard<br>Soft<br>Soft | pe <b>o</b><br>cost: expense<br>cost: expense r<br>tegory | recoveries<br>ecoveries | requirin<br>not linke | g paymer<br>d directly | nt to a ve<br>to a ver | endor on behalf o<br>Idor payment (e.ç | f a client (e.g. court<br>J. photocopies, post | fees)<br>age) |
|                            |                                            |            |          |                | Select an                         | expense catego                                            | у                       |                       |                        |                        |                                        |                                                | •             |
|                            |                                            |            |          | A              | mount                             |                                                           |                         |                       |                        | Refer                  | ence                                   |                                                |               |
|                            |                                            |            |          |                | \$ 0.00                           |                                                           |                         |                       |                        | Ent                    | er check referenc                      | e number                                       |               |
|                            | ✓ ► No results found 50 ▼ results per page |            |          |                |                                   | Vendor                                                    |                         |                       |                        |                        | Matter                                 |                                                |               |
|                            |                                            |            |          |                | Specify a                         | vendor                                                    |                         |                       | •                      | 01626                  | CPN Legal:Setti                        | ement workflow                                 | Dequired      |
|                            |                                            |            |          | D              | Add description of                |                                                           |                         |                       |                        | Date                   | 29/2021                                |                                                | Required      |
|                            |                                            |            |          |                |                                   |                                                           |                         |                       |                        | Firm user Re           |                                        | Required                                       |               |
|                            |                                            |            |          |                | expense                           |                                                           |                         | Peg                   | gy Gruenke             |                        | •                                      |                                                |               |
|                            |                                            |            |          |                |                                   |                                                           |                         |                       | - 11                   |                        |                                        |                                                |               |
|                            |                                            |            |          |                | Save entr                         | y Save and                                                | i create a              | nother                | Save                   | and du                 | uplicate Ca                            | ncel                                           |               |

Adding settlement funds, disbursing settlement fees to 3<sup>rd</sup> parties, paying the firm for their portion and disbursing the funds to the client

All checks written in QuickBooks must be accounted for in Clio.

In Clio, add the settlement finds/check to the matter, from the matter dashboard, under Transactions

|                                            |        | New transaction       |                        | ^        |                                     |                                            |  |  |
|--------------------------------------------|--------|-----------------------|------------------------|----------|-------------------------------------|--------------------------------------------|--|--|
| Transactions                               |        | Amount                | Required Date          | Required | Dis                                 | iburse funds transier junds New transactio |  |  |
| CPN Legel IOLTA • MM/DD/YYYY               | 8-     | 100000                | 02/28/2021             | Ö        |                                     | Columns                                    |  |  |
| ctions Date - Source/Recipient             | Refe   | Account               |                        | Required | Funds out                           | Funds in Running balance                   |  |  |
|                                            |        | CPN Legal IOLTA       |                        | · · ·    |                                     |                                            |  |  |
|                                            |        | Client                |                        |          |                                     |                                            |  |  |
|                                            |        | CPN Legal             |                        | •        | Deposit the settlement chec         | k into Clio.                               |  |  |
|                                            |        | Matter                |                        |          | 1 From the matter dashboa           | rd select Transactions                     |  |  |
|                                            |        | 01626.CPN Legal       |                        | •        | > New Transaction                   | so.or                                      |  |  |
| ✓ ► No results found 50 ▼ results per page | Export | Source/Recipient      |                        |          | 2. Add the amount of the settlement |                                            |  |  |
|                                            |        | Insurance company     |                        |          |                                     |                                            |  |  |
|                                            |        | Change a currency     | Exchange rate          |          |                                     |                                            |  |  |
|                                            |        | Turne                 | Check or reference on  |          |                                     |                                            |  |  |
|                                            |        | iype                  | Снеск от телетенсе но. |          |                                     |                                            |  |  |
|                                            |        | Description           |                        |          |                                     |                                            |  |  |
|                                            |        | Settlement funds      |                        |          |                                     |                                            |  |  |
|                                            |        |                       |                        |          |                                     |                                            |  |  |
|                                            |        |                       |                        |          |                                     |                                            |  |  |
|                                            |        | Record transaction Ca | ancel                  |          |                                     |                                            |  |  |

| <image/>                                                                                                    | Image: State State | ی او<br>eposit screen<br>x Account below use Client Trust<br>\$0.0                                                                                                    |
|----------------------------------------------------------------------------------------------------|----------------------------------------------------------------------------------------------------|----------------------------------------------------------------------------------------------------|
| <image/>                                                                                                    | Name         Name           Start typing to add a tog            • Add funds to this deposit            • Add funds to this deposit                                                                                                    |                                                                                                    |
| <ul> <li>In Clio, disburse funds to 3<sup>rd</sup> party and/or client. From the Matter Dashboard, select transactions &gt; Select IOLTA account &gt; Disburse Funds</li> <li>In Clio, disburse funds</li> <li>Select IOLTA account &gt; Disburse Funds</li> </ul>                                                                                                    | z     All here Courd free     Security of the continues  Mere                                                                                                    | Other heads and and a second and a second an |
| <ul> <li>Instantion &gt; Select IOL IA account &gt; Disburse Funds</li> <li>Isourse funds</li> <li>Isourse funds</li> <l< td=""><td>In Clio, disburse funds to 3<sup>rd</sup> party and/</td><td>or client. From the Matter Dashboard, select</td></l<></ul> | In Clio, disburse funds to 3 <sup>rd</sup> party and/                                                                                                    | or client. From the Matter Dashboard, select                                                                                                    |
| <ul> <li>Disburse funds</li> <li>DitA-ATTORNEYFEES-9000</li> <li>Client</li> <li>Attran Lies</li> <li>2021-02-03512-AbramilLES-In.</li> <li>Amount (\$20.00 available)</li> <li>Required</li> <li>020202021</li> <li>020202021</li> <li>020200201</li> <li>020202021</li> <li>020202021&lt;</li></ul>                                                                                                    | Transactions > Select IOLTA account >                                                                                                    | · Disburse Funds                                                                                                    |
| <ul> <li>1. Enter amount.</li> <li>2. Description</li> <li>3. Check the box "Disburse To Print check Via QE</li> <li>4. Add recipient name (which has to be in QB)</li> <li>5. Add a Memo</li> <li>6. Record Transaction will take you to QB to preparative of the function of the presage to the <u>Questooks of the presage to the Questooks of the presage to the Questooks of the presage to the <u>Questooks of the presage to the Questooks of the presage to the Questooks of the presage to the <u>Questooks of the presage to the Questooks of the presage to the Questooks of the presage to the <u>Questooks of the presage to the Questooks of the presage to the Questooks of the presage to the <u>Questooks of the presage to the Questooks of the presage to the Questooks of the presage to the Questooks of the presage to the <u>Questooks of the presage to the Questooks of the presage to the Questooks of the presa</u></u></u></u></u></u></li></ul>                                                                                             | Disburse funds                                                                                                    |                                                                                                    |
| <ul> <li>3. Check the box "Disburse To Print check Via QE</li> <li>4. Add recipient name (which has to be in QB)</li> <li>5. Add a Memo</li> <li>6. Record Transaction will take you to QB to preparative control of the control of the</li></ul>                                                                                                    | Client Matter                                                                                                    | 1. Enter amount.<br>2. Description                                                                                                    |
| <ul> <li>4. Add recipient name (which has to be in QB)</li> <li>5. Add a Memo</li> <li>6. Record Transaction will take you to QB to preparative of the Succession of the Succession of the Suces</li></ul>                                                                                                    | Amount (\$0.00 available) Required Date Required                                                                                                    | 3. Check the box "Disburse To Print check Via QB"                                                                                                    |
| <ul> <li>Choose a currency</li> <li>Choose a currency</li> <li>Description</li> <li>Check printing via QuickBooks Online is here!</li> <li>Reduce costly accounting errors such as trust overdrafts and save time by decreasing manual/double entry with check printing. Learn more.</li> <li>Disburse To</li> <li>Print check via QuickBooks Online</li> <li>Required</li> <li>Automatically imported trom QuickBooks Online</li> <li>Automatically imported trom QuickBooks Online</li> <li>There check mene details (50 character tume)</li> <li>Enter check mene details (50 character tume)</li> </ul>                                                                                                    | 10 02/28/2021                                                                                                    | 4. Add recipient name (which has to be in QB)                                                                                                    |
| Description   Check printing via QuickBooks Online is here! Check printing via QuickBooks Online is here! Reduce costly accounting errors such as trust overdrafts and save time by decreasing manual/double entry with check printing. Learn more. Disburse To Circeasing manual/double online Recipient Recipient Recipient Recipient Check No. from QuickBooks Online Check No. from QuickBooks Online Recipient Check No. from QuickBooks Online Recipient Check No. from QuickBooks Online Recipient Check No. from QuickBooks Online Recipient Check No. from QuickBooks Online Recipient Check No. from QuickBooks Online Recipient Check No. from QuickBooks Online Recipient Check No. from QuickBooks Online Recipient Check No. from QuickBooks Online Recipient Check No. from QuickBooks Online Recipient Check No. from QuickBooks Online Recipient Check No. from QuickBooks Online Recipient Check No. from QuickBooks Online Recipient Check No. from QuickBooks Online Check No. from QuickBooks Online Recipient Check No. from QuickBooks Online Recipient Check No. from QuickBooks Online Recipient Check No. from QuickBooks Online Recipient Check No. from QuickBooks Online Recipient Check No. from QuickBooks Recipient Check No. from QuickBooks Online Recipient Check No. from QuickBooks Online Recipient Recipient Recipient Recipient Recipient Recipient Recipient Recipient Recipient Recipient Recipient Recipient Recipient Recipient Recipient Recipient Recipient Recipient Recipient Recipient Recipient Recipient <td>enc Choose a currency</td> <td>6. Record Transaction will take you to QB to prepare</td>                                                                                                    | enc Choose a currency                                                                                                    | 6. Record Transaction will take you to QB to prepare                                                                                                    |
| Print check number of the check was duickBooks Online is here! Reduce costly accounting errors such as trust overdrafts and save time by decreasing manualdouble entry with check printing. Learn more. Disburse To Print check via QuickBooks Online Required Atorna Lieig Payment Method Check No. from QuickBooks Online Required Automatically imported from QuickBooks Online Enter check meno details (50 character time) Of the check meno details (50 character time) Of the check meno details (50 character time) Or or or out check information to be synced to account on the check of print checks on the check of print checks on the check of the check of print checks on the check of print checks on the check of the check on the check of the check on the check on the check on the check on the check of the check on the check on the check o                                                                                                    | Description                                                                                                    | and print check.                                                                                                    |
| Check printing via QuickBooks Online is here! Reduce costly accounting errors such as trust overdrafts and save time by decreasing manualdouble entry with check printing. Learn more. Disburse To Pint check via QuickBooks Online Recipient Recipient Recipient Check No. from QuickBooks Online Check No. from QuickBooks Online Check No. from QuickBooks Online Check No. from QuickBooks Online Recipient Check No. from QuickBooks Online Check No. from QuickBooks Online Check No. from QuickBooks No. from QuickBooks No. from Qui                                                                                                    |                                                                                                    | Print check in QuickBooks Online ×                                                                                                    |
| Note: It may take a few minutes for your check information to be synced to QuickBooks Online is here! Reduce costly accounting errors such as trust overdrafts and save time by decreasing manualdouble entry with check printing. Learn more. Disburse To Disburse To Disburse To Print check via QuickBooks Online Required Anam Lieig Payment Method Check No. from QuickBooks Online Automatically imported from QuickBooks Enter check more details (50 character into) Enter check more details (50 character into)                                                                                                    |                                                                                                    | To print your check via QuickBooks Online, please go to the <u>QuickBooks Online</u> Print Checks page after recording this transaction and select this check for printing.                                                                                                    |
| Disburse To   Pistorse sign manual/double entry with check printing. Learn more.     Disburse To   Print check via QuickBooks Online   Recujent   Abram Liegi   Or check No. from QuickBooks Online   Payment Method   Check   Automatically imported from QuickBooks   Disburse fund   Check   Memo   Enter check memo details (50 character impt)                                                                                                    | Check printing via QuickBooks Online is here!     Badure costly accounting errors such as trust overrights and save time by                                                                                                    | Note: It may take a few minutes for your check information to be synced to<br>QuickBooks Online.                                                                                                    |
| Disburse To   Print check via QuickBooks Online   Recipient   Abran Lileg   Abran Lileg   Check   Automatically imported from QuickBooks   Check   Automatically imported from QuickBooks   Memo   Enter check memo details (50 character imit)                                                                                                    | decreasing manual/double entry with check printing. Learn more.                                                                                                    | To get to the Print Checks page in QuickBooks, choose "Print Checks" from their<br>left navigation. Learn more,                                                                                                    |
| Recipient     Required     Account     Trust       Abram Lileg     Image: Check No. from QuickBooks Online     Image: Check No. from QuickBooks Online       Payment Method     Check No. from QuickBooks Online     Recipient       Check     Automatically imported from QuickBooks     Adviewe       Personal Method     Check No. from QuickBooks Online     Recipient       Memo     Go to QuickBooks Online to print check     Done                                                                                                    | Disburse To Print check via QuickBooks Online                                                                                                    | Disburse funds summary                                                                                                    |
| Abran Lilei <ul> <li>Abran Lilei</li> <li>Abran Lilei</li> <li>Abran Lilei</li> <li>Abran Lilei</li> <li>Abran Lilei</li> <li>Check No. from QuickBooks Online</li> <li>Automatically imported from QuickBooks</li> </ul> <ul> <li>Adviant &amp; \$1.00</li> <li>Diale &amp; 2021/02/28</li> <li>Description</li> <li>Recipient</li> <li>Adviante</li> <li>Payment Method</li> <li>Check</li> </ul> Adviante to print check Colline to print check Data           Memo          Go to QuickBooks Online to print check Data                                                                                                    | Required                                                                                                    | Account Trust<br>Client Adriane<br>Matter 02031-He                                                                                                    |
| Payment Method     Cneck No. from QuickBooks Online       Check     Automatically imported from QuickBooks       Memo     Go to QuickBooks Online to print check       Enter check memo details (50 character limit)                                                                                                    | Abram Liles 🗸 🗸                                                                                                    | Amount \$1.00<br>Date 2021/02/28<br>Description                                                                                                    |
| Go to QuickBooks Online to print check. Done                                                                                                    | Payment Method Check No. from QuickBooks Online Check Automatically imported from QuickBooks                                                                                                    | Recipient Adrienne<br>Payment Method Check                                                                                                    |
| Enter check memo details (50 character limit)                                                                                                    | Memo                                                                                                    | Go to QuickBooks Online to print check Done                                                                                                    |
| This will take you to                                                                                                    | Enter check memo details (50 character limit)                                                                                                    |                                                                                                    |

| In QuickBooks, you will be prompted to | print the check. | You can save can | print later. |
|----------------------------------------|------------------|------------------|--------------|
|----------------------------------------|------------------|------------------|--------------|

| PÄint Checks<br>Trust Funds: Trust Balance S-1.00 1 checks selected S1.00 Trust Bank Account |      |          |        |  |  |  |  |  |
|----------------------------------------------------------------------------------------------|------|----------|--------|--|--|--|--|--|
| Starting check no.                                                                           |      |          |        |  |  |  |  |  |
| DATE                                                                                         | түре | PAVEE    | AMOUNT |  |  |  |  |  |
| Check                                                                                        |      | Adrienne | \$1.00 |  |  |  |  |  |

## Handling Settlement Funds in Clio and QuickBooks In Clio, Prepare Invoice for law firm fees and expenses • On the Matter expense tab, verify all expense checks written in QB for any client expenses paid out of operating account have been recorded in Clio On the Matter Dashboard, update the Award for Fees Fee earned \$0.00 of \$0.00 \$0.00 Contingency award × Matter 01626.CPN I 22.2 e 02/28/202 Fee recipient Required Peggy Gr Fee earned \$0.00 d Cancel Generate Clio Invoice which will have all expenses and attorney fees as determined • by the settlement agreement. In Clio, pay Invoice by applying trust funds to invoice. • Source \* CPN Legal IOLTA (Ma eposit Account CPN Legal OPE \$1,476.00 Invoice #21277 fo nce © Paymen Issue date 2021-02-28 \$0.00 \$1.476.00 \$ Write offs Payments: \$0.00 on invoi Write offs In QuickBooks, "write" check to transfer the funds earned to Operating account. Be sure to CATEGORY Client Trust Liability account. 🕑 Check #To print Balance \$0.00 letails 0 • In QuickBooks, go to Bank Deposit screen to record the payment/deposit into the OPER account Page 3 of 3